# LV8548MCSLDGEVB

ブラシDCモータドライバモジュール ソリューションキット クイックスタートガイド

#### 概要

LV8548MCSLDGEVBは<u>オンセミコンダクター</u>のモータドライバ、 LV8548MCを用いて<u>ブラシDCモータ 2個</u>を簡単に駆動するために 設計されたモジュールです。

Arduino Micro<sup>1</sup>)による制御が可能で、付属のベースボードに 本モジュールとArduino Microを組み合わせれば、モータ駆動回路の 完成です。

GUIとオープンソースのAPI関数を使って、簡単、すぐにモータを 回すことができます。

#### 特徴

- VCC<sub>max</sub> = 20 V, IO<sub>max</sub> =1.0 A<sup>2)</sup> (OUT\_A-B間、OUT\_C-D間それぞれ)
- ・6~12 V系アプリケーションに最適(VCC=4~16V推奨)

#### ・待機時消費電流≒0

- PWM (Pulse Width Modulation:パルス幅変調) 制御により、
- モータのトルク、スピードの調整が可能
- 正転、逆転、ブレーキ機能内蔵
- ・家電、民生品、工業用製品におけるベストセラーデバイス

さらに詳しい製品の情報は↓のURLからご確認ください http://www.onsemi.jp/PowerSolutions/product.do?id=LV8548MC

#### 必要なもの

 PC Windows 7, 64bit ArduinolDE 1.8.4がインストールされていること<sup>3)</sup> Administrator(管理者)権限をもつユーザであること
 電源 ACアダプタ 出力電圧: 4~16V 出力電流: ~2A コネクタ仕様:センタープラス、 内径=2.1mm、外径=5.5mm WSU075-1000(TRIAD Magnetics社)推奨 または直流安定化電源、乾電池等 ON

# **ON Semiconductor®**

www.onsemi.com

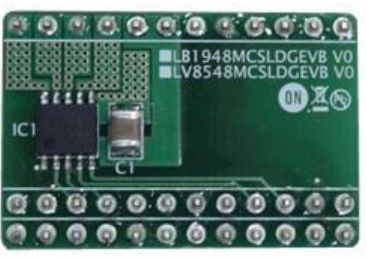

LV8548MCSLDGEVB Board

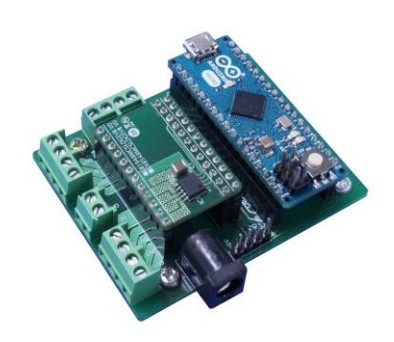

ONBB4AMGEVB Board with Arduino Micro and LV8548MCSLDGEVB Board

 Arduino / GenuinoはArduino AGの登録商標です。
 この電圧、電流を超えるストレスは、デバイスにダメージを与える危険性があります。これらの値を超えた場合は、デバイスの機能性を 損ない、ダメージが生じたり、信頼性に影響を及ぼす危険性があります。
 また動作条件により、IOmax以下の電流でもICが発熱し、動作が停止することがあります。
 異なるバージョンでは正常に動作しない可能性があります。インストールされていない場合はAppendix(別紙)を参照してください。

#### キットの内容

| <u>ハードウェア</u>                               |                                       |
|---------------------------------------------|---------------------------------------|
| • LV8548MCSLDGEVB:モータドライ                    | バモジュール                                |
| • ONBB4AMGEVB : ベースボード                      |                                       |
| Arduino Micro                               |                                       |
| • USBケーブル(Micro B-A)                        |                                       |
| • USBメモリ                                    |                                       |
| • マイナストフイハ<br>- ブランPOT ク PC 200PA 49420 /   | 「ーゴイナ」な、、、人田                          |
| • ノリシレビモータ- RC-200RA-18130(<br>(フテッパエータッ1個) | マノナモーター)×1個                           |
|                                             |                                       |
| <b>ソフトウェア</b> (付属のUSBメモリに同梱)                |                                       |
| Software_Package_for LV8548_Module          | _Kit                                  |
| - 📄 Readme.txt                              |                                       |
| arduino-1.8.4-windows.exe • • • 🗸           | Arduino IDEインストーラー                    |
| - 鷆 ON_MD_Module_Kit_GUI                    |                                       |
| - 퉲 English 🛛 🔹 🖓                           | <b>英語版インストーラーパッケージ</b>                |
| ]] Japanese                                 |                                       |
| - 🕄 ON MD Module Kit GUI.msi                | ・・・GUIの関連ファイル                         |
| setup.exe                                   | ・・・GUIおよび.NET Framework4.6.1のインストーラー  |
| DotNetEX461                                 | ・・・ NFT Framework4 6 1の関連ファイル         |
| - ]] For_Stepper                            | ・・・ステッパ用ファイル                          |
| ↓ For_DCmotor                               | (ステッパ用マニュアル参照)                        |
| LV8548_DC_APILibrary                        | ・・・API関数ライブラリ                         |
| - 💿 LV8548_DC_Program.ino                   | ・・・GUI用Arduinoプログラム                   |
| Manual_LV8548_DC_ModuleSoluti               | onKit_J10.pdf ・・・このマニュアル              |
| Appendix Manual LV8548 DC Mo                | <br>duleSolutionKit J10.pdf ・・・別紙補足資料 |

#### <u>ソフトウェアのセットアップ</u>

最初にUSBメモリ内のフォルダ ■ Software\_Package\_for LV8548\_Module\_Kit をPCのお好きな ディレクトリにダウンロードしてください。 (例:デスクトップ または ライブラリ¥ドキュメント) ★ お気に入り ■ Software\_Package\_for LV8548\_Module

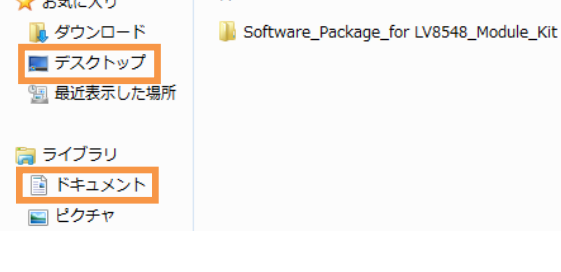

### APIライブラリのインクルード

以下の作業は**Arduino Microを接続せずに**行って ください。 ① 
<sup>(1)</sup> 
<sup>(2)</sup> LV8548\_DC\_Program.ino をダブルクリック して、ArduinolDEを立ち上げます。 (ArduinolDEのインストール方法は Appendix(別紙)を参照してください) その際初めて立ち上げる時には下記のメッセージ がでますので「**OK**」を選択します。

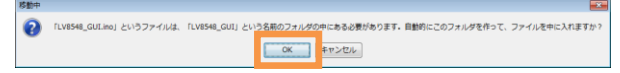

② API ライブラリのインクルードを行います。
 下図のように、
 「スケッチ→ライブラリをインクルード
 →.ZIP形式のライブラリをインストール…」
 を選択してください。

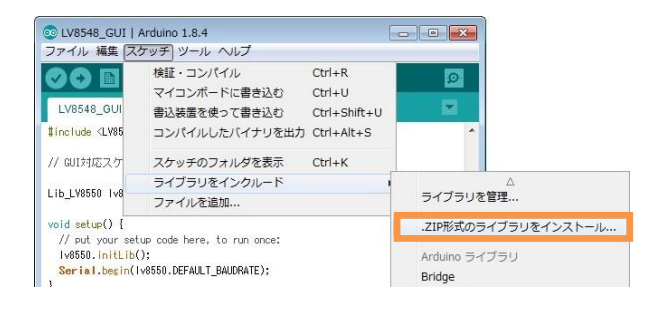

### ダイアログが表示されるので、

API 関数ライブラリ「LV8548\_DC\_APILibrary」を 下図のように選択して「開く」ボタンを押してく ださい。 (ダブルクリックすると、正しくインクルード

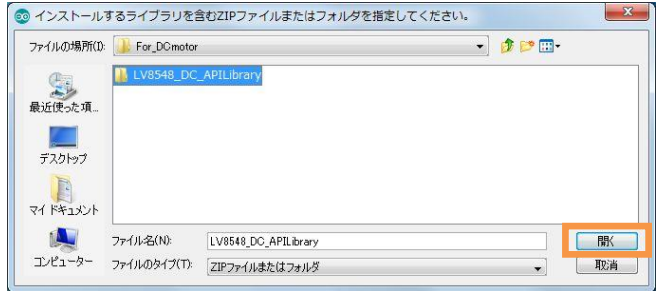

この作業は、API 関数ライブラリを更新する場合 などを除き、繰り返し実行する必要はありません。

### <u>Arduinoプログラムのコンパイル・Arduinoへの書 き込み</u>

- ① 「ツール→ボード」で下図のように
  - Arduino/Genuino Micro を指定します。

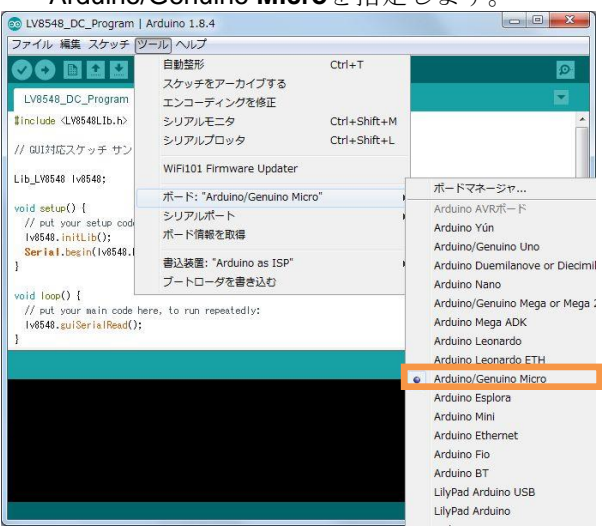

 「スケッチ→検証・コンパイル」を実行してく ださい。

| 00 LV8548_DC_                                                            | Program   Arduino 1.8.4 |              |
|--------------------------------------------------------------------------|-------------------------|--------------|
| ファイル 編集                                                                  | スケッチ ツール ヘルプ            |              |
| 00 6                                                                     | 検証・コンパイル                | Ctrl+R       |
|                                                                          | マイコンボードに書き込む            | Ctrl+U       |
| LV8548_DC_                                                               | 書込装置を使って書き込む            | Ctrl+Shift+U |
| #include <lv85< td=""><td>コンパイルしたパイナリを出力</td><td>Ctrl+Alt+S</td></lv85<> | コンパイルしたパイナリを出力          | Ctrl+Alt+S   |

エラーが無ければ「コンパイルが完了しました」

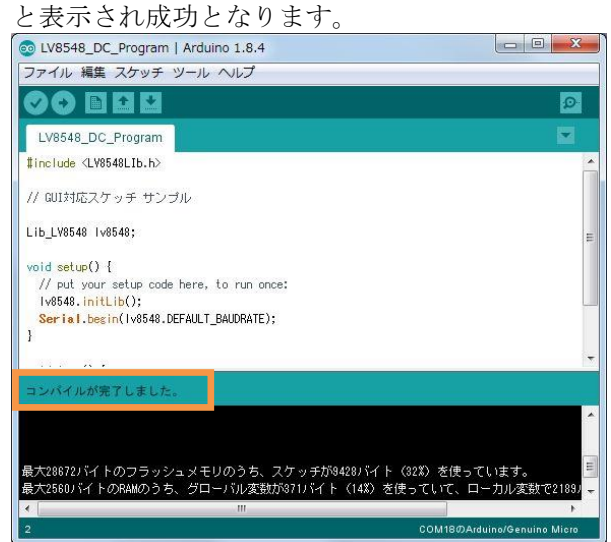

- ③ PCとArduinoをUSBケーブルで接続します
  - 接続したシリアルポートを確認し、 下図のようにチェックを入れます

| T 즈 V                                             | ようにノエジ                                                   | ノを八和よ          | 9 | 0                            |
|---------------------------------------------------|----------------------------------------------------------|----------------|---|------------------------------|
| LV8548_DC_Program   )                             | Arduino 1.8.4                                            |                |   |                              |
| ファイル 編集 スケッチ 🎔                                    | ール」ヘルプ                                                   |                |   |                              |
|                                                   | 自動整形                                                     | Ctrl+T         |   | ø                            |
| LV8548_DC_Program                                 | エンコーディングを修正                                              |                |   |                              |
| <pre>\$ include <ly8548lib.h></ly8548lib.h></pre> | シリアルモニタ                                                  | Ctrl+Shift+M   |   |                              |
| // GUI対応スケッチ サン                                   | シリアルプロッタ                                                 | Ctrl+Shift+L   |   |                              |
| LIb_LV8548 Iv8548;                                | WiFi101 Firmware Updater<br>ポード: "Arduino/Genuino Micro" |                |   |                              |
| void setup() [                                    | シリアルポート: "COM18 (Arduino/G                               | enuino Micro)" |   | シリコルポート                      |
| Iv8548.initLib();                                 | ポード情報を取得                                                 |                | _ | COM1                         |
| ser 101.0eg1n(198548.)                            | 書込装置: "Arduino as ISP"                                   |                | ~ | COM18 (Arduno/Genuino Micro) |

④ 「スケッチ→マイコンボードに書き込む」か  $\bigcirc$  を押してArduinoにプログラムを書き込み

| $\bigcirc$ $\Box$ $\Pi$                                                  |                        | CEC          |
|--------------------------------------------------------------------------|------------------------|--------------|
| ます。                                                                      |                        |              |
| LV8548_DC_P                                                              | rogram   Arduino 1.8.4 |              |
| ファイル 編集 ス                                                                | ケッチ ツール ヘルプ            |              |
|                                                                          | 検証・コンパイル               | Ctrl+R       |
|                                                                          | マイコンボードに書き込む           | Ctrl+U       |
| LV8548_DC_                                                               | 書込装置を使って書き込む           | Ctrl+Shift+U |
| #include <lv85< td=""><td>コンパイルしたパイナリを出力</td><td>Ctrl+Alt+S</td></lv85<> | コンパイルしたパイナリを出力         | Ctrl+Alt+S   |

書き込みの途中でArduino Micro bootloaderが インストールされます。

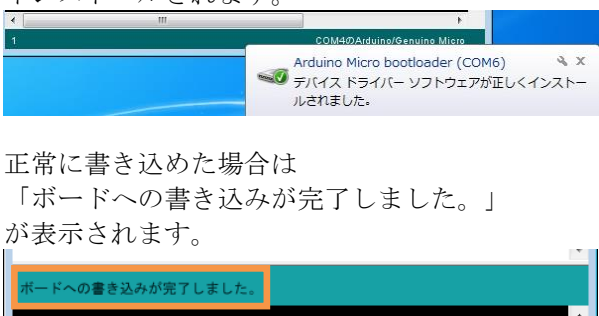

ホートへの書き込みが元了しました。 < III ト COM3のArduino/Genuino Micro

Arduinoに書き込んだプログラムは、書き換えない 限り消えることはありません。

プログラムの書き込みに失敗した場合は、 前ページ①ボード名の確認、③シリアルポートの 接続確認を行ってください。

# <u>Arduinoプログラムの書き換え</u>

以下の①②にあてはまる場合は前項でArduinoに 書き込んだプログラムを書き換える必要がありま す。

- ① API関数ライブラリを更新する場合
  - 1) 既存API関数ライブラリの削除 MyDocument\Arduino\librariesを開き LV8548\_DC\_APILibraryフォルダを削除し てください。
    - 2) API関数ライブラリのインクルード 最新版のAPI関数ライブラリをPCのお好き なディレクトリに保存してください。
       (P2「ソフトウェアのセットアップ」参照)

保存した最新版のAPI関数ライブラリをイ ンクルードしてください。 (P2「APIライブラリのインクルード」参照)

- Arduinoプログラムのコンパイル・Arduino への書き込み (P3 「Arduinoプログラムのコンパイル・ Arduinoへの書き込み」参照)
- LV8548 Stepperや他のモジュールのテストを 行う場合

(すでにLV8548 Stepperや他のモジュールに 対応したAPI関数ライブラリがインクルード されている場合)

上記①の**3) Arduino**プログラムのコンパイ ル・**Arduino**への書き込み を行ってください。

ただしLV8548 Stepperや他のモジュールを始 めてテストする場合はそれぞれのマニュアル に従って操作してください。

# GUIのインストール

ON\_MD\_Module\_Kit\_GUIの中の
 setup.exe をダブルクリックで実行し、
 以下のようにインストール作業を進めてください。

※すでに当GUI(ON\_MD\_Module\_Kit\_GUI)が インストールされていて、最新GUIをインスト ールする場合などは、既存GUIのアンインスト ールを行ってから再度インストールを行って ください。  .NET Framework4.6.1がインストールされてい ない場合は下のダイアログが表示されますの で「同意する」を押してください。

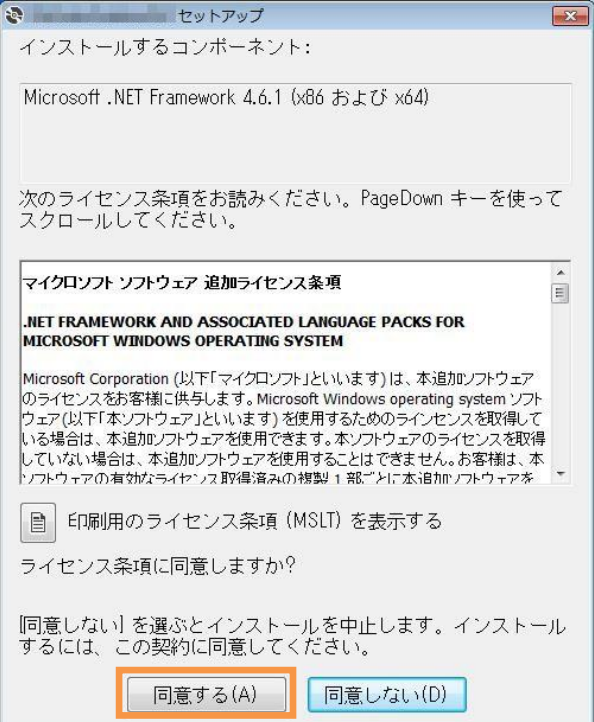

### インストールが始まります。

| (こ)      | のインストールには数分かかります)                                             |
|----------|---------------------------------------------------------------|
| <b>2</b> | セットアップ                                                        |
| ÷        | Microsoft .NET Framework 4.6.1 (x86 および x64) をインストールして<br>います |
|          | キャンセル(C)                                                      |

.NET Frameworkのインストール完了後、下のダイ アログが表示された場合は、「はい」を選択し、 再起動後に setup.exeをダブルクリックしてGUI のインストールを再開してください。

| そう 続行する前に再起動してください。                                                                                                    |
|----------------------------------------------------------------------------------------------------|
| 今すぐ再起動するには [はい] を選択してください。後から手動で再起動する<br>には [しいえ] を選択してください。<br>詳細( <u>D</u> ) <<                                                                                         |
| セットアップを続行する前に、コンボーネント Microsoft .NET Framework<br>4.6.1 (x86 および x64) では再起動が必要です。<br>次のコンボーネントは正常にインストールされましたが再起動が必要です:<br>- Microsoft .NET Framework 4.6.1 (x86 および x64) |
|                                                                                                    |

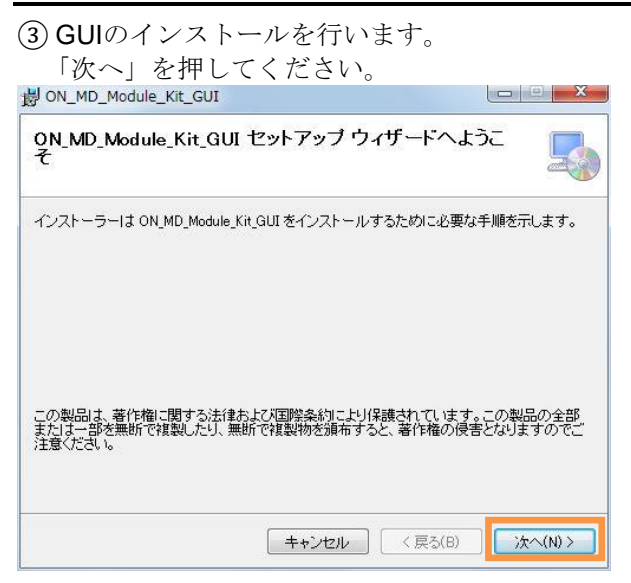

④ インストールするフォルダを指定します。
 特に指定がなければこのまま「次へ」を押してください。

| ON_MD_Module_Kit_GUI                                       |              |
|------------------------------------------------------------|--------------|
| インストール フォルダーの選択                                            |              |
| インストーラーは次のフォルダーへ ON_MD_Module_Kit_GUI をインストー               | ルします。        |
| このフォルダーにインストールするには「次へ」をクリックしてください。別の                       | Dフォルダーにインス   |
| トールするには、アトレスを入りするかに参照」をシリックしてください。                         |              |
| フォルダー(E):                                                  |              |
| C¥Program Files (x86)¥OnSemiconductor¥ON_MD_Module_Kit_GUI | 参照(R)        |
|                                                            |              |
|                                                            | ティスク領域(D)…   |
|                                                            | k-/>         |
| UN_MD_Module_Kit_GUIを現在のユーザー用が、またはすべてのユーザー用                | ほこインストールします: |
| ○ すべてのユーザー(E)                                              |              |
|                                                            |              |
|                                                            |              |
|                                                            |              |
| キャンセル < 戻る(B)                                              |              |
|                                                            |              |

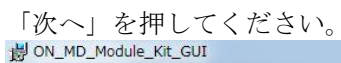

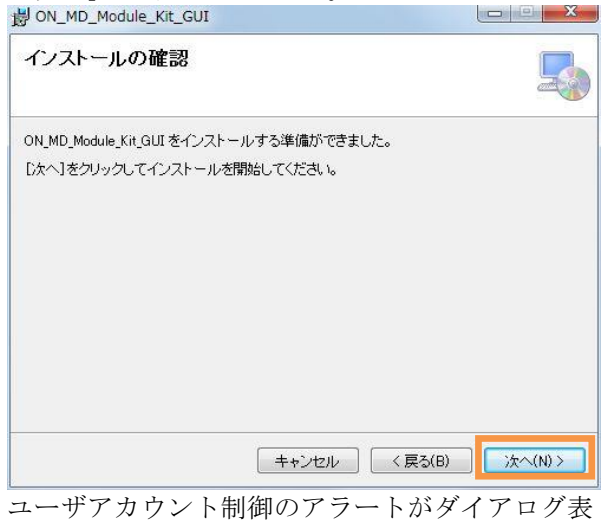

ユーザアカウント制御のアラートがダイアログ表 示されますので、「はい」を選択してください。 下記画面が表示されます。インストールは成功です。

| インストールが完了しま               | もした。               | 2             |
|---------------------------|--------------------|---------------|
| ON_MD_Module_Kit_GUI は正しく | インストールされました。       |               |
| 終了するには、[閉じる]をクリッ          | クしてください。           |               |
|                           |                    |               |
|                           |                    |               |
|                           |                    |               |
|                           |                    |               |
| Windows Update で、NET Fram | iework の重要な更新があるかと | ざうかを確認してください。 |
|                           |                    |               |
|                           |                    |               |

下記のように、デスクトップにGUIショートカット アイコンが作成され、Windowsスタートメニュー にプログラムが追加されたことを確認してくださ い。

|       | デスクトップショ             | ートカット |
|-------|----------------------|-------|
|       | licrosoft Excel 2010 |       |
| M M   | licrosoft Word 2010  |       |
| 000 0 | N_MD_Module_Kit_GUI  |       |
| × 🏹   | isual Studio 2015    | N     |
| 00 A  | rduino               | F.    |

#### <u>ハードウェアのセットアップ</u>

- ONBB4AMGEVB(以下、ベースボード)にLV8548MCSLDGEVB(以下、モータドライバモジュール) を接続します。ピンヘッダが曲がらないよう、注意しながら奥まで差し込んで下さい。
- ② Arduino/Genuino Micro(以下、Arduino)を図のように接続します。ベースボード右側に描かれている、 『◆USB』を目印に向きを間違えないように接続して下さい。

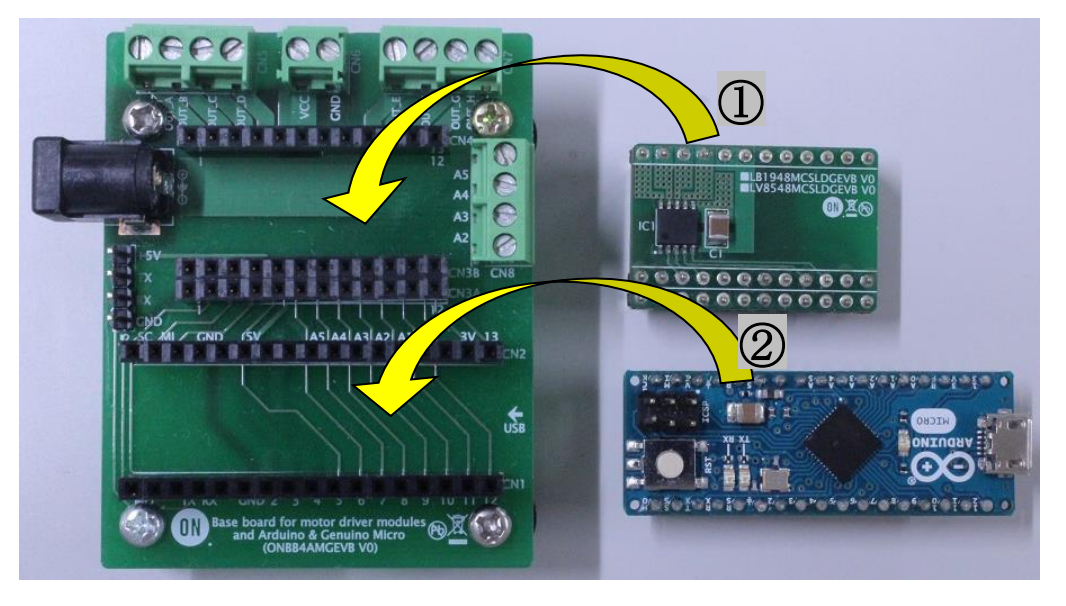

③ モータ線の先端の被覆を5mm~10mm程度むき、以下の表を参考にOUT\_A/B/C/D(CN5)に挿入し、 マイナスドライバでしっかり固定して下さい。

| OUT_A | Motor1の+ (付属モータ赤線) |
|-------|--------------------|
| OUT_B | Motor1の- (付属モータ青線) |
| OUT_C | Motor2の+           |
| OUT_D | Motor2の-           |

(参考:+と-を逆につないだ場合は回転方向が入れ替わるだけで、故障の原因にはなりません。)

- ④ ArduinoをUSBケーブルでPCに接続して下さい。
- (5) DCジャックにACアダプタを挿入してください。このとき、ACアダプタはセンタープラスタイプである こと、<u>出力電圧が4-16V以内</u>であることを確認してください。

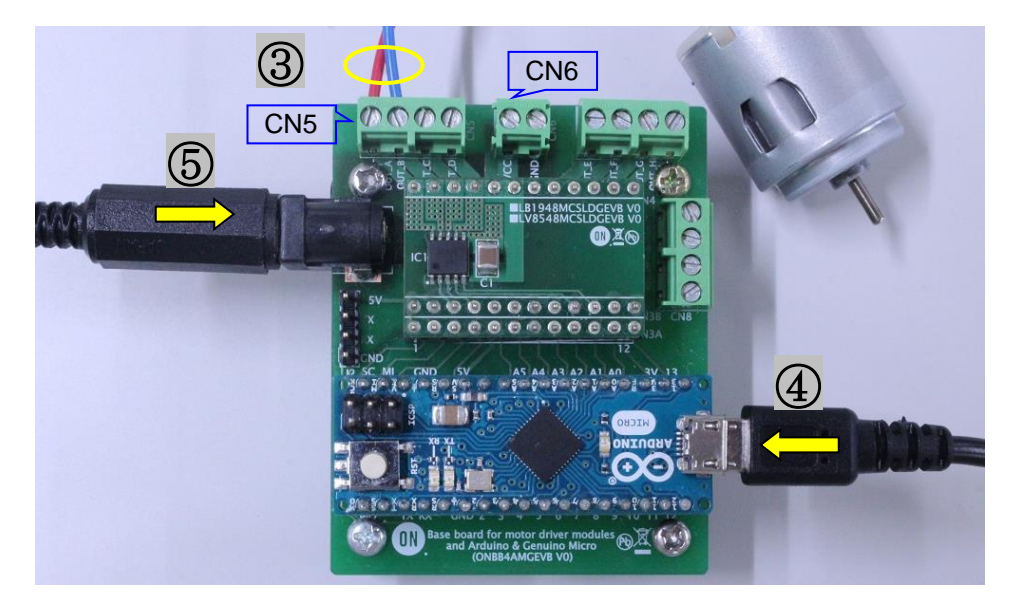

ACアダプタの代わりに電源ケーブルを使用する場合はCN6に電源ケーブル+/-を接続して下さい。 **電源ケーブルは+/-の極性を間違わない**でください。(VCC=+, GND=-)

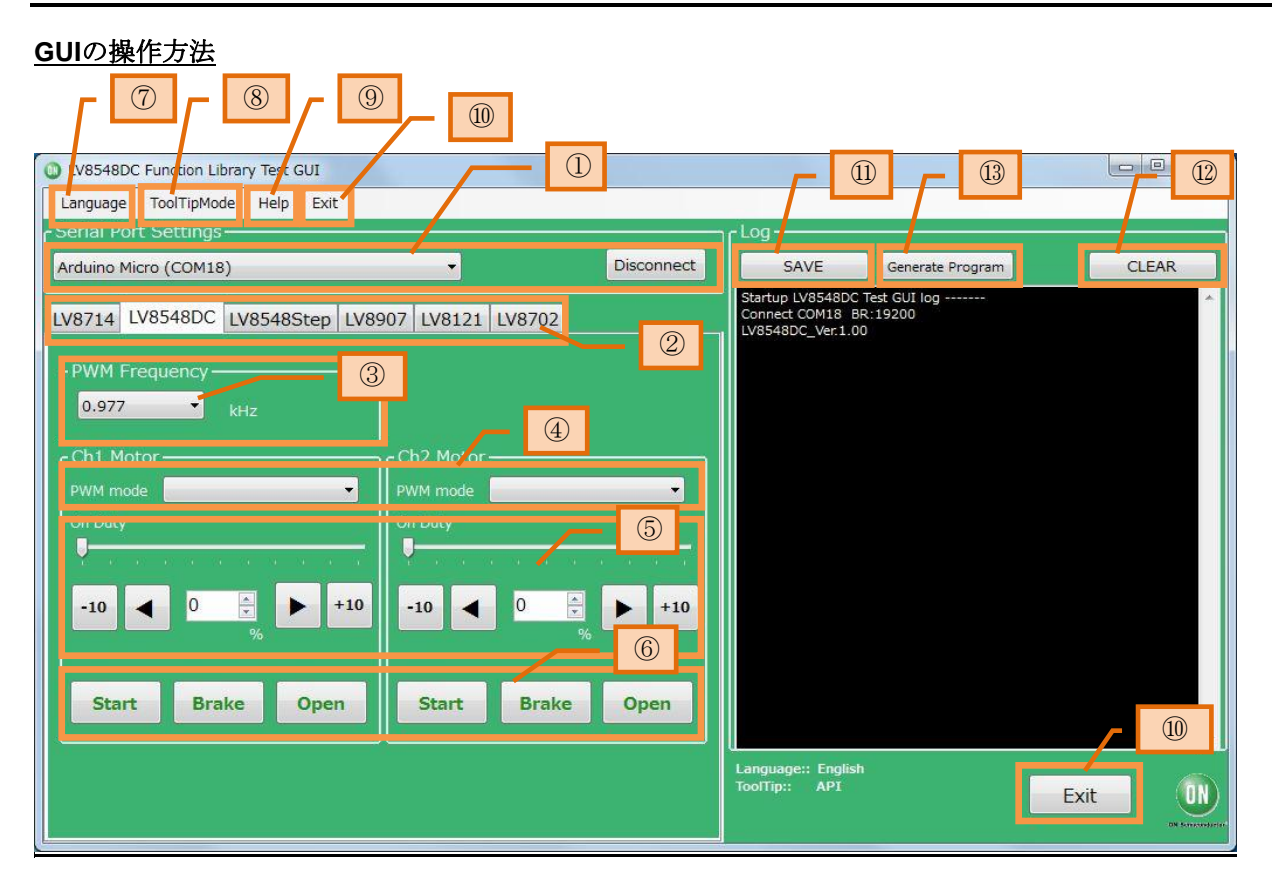

① GUIショートカットアイコンをダブルクリック してGUIを起動し、COM接続をします。

| Language To     | oolTipMode Help | Exit   |      |        |         |
|-----------------|-----------------|--------|------|--------|---------|
| - Serial Port S | ettings ———     |        |      |        |         |
| Arduino Micro   | (COM18)         |        | •    |        | Connect |
| - Arduino Micro | (COM18)         |        |      |        |         |
|                 |                 |        | 21   | LV8702 |         |
| コンボボ            | ックスの            | ドロッフ   | パダウン | /操作て   | 、現在     |
| 使用可能            | なCOMカ           | 「表示され  | れます。 | )      |         |
| Arduinoカ        | 「接続され           | いている   | 場合、  | 上図の    | 通り      |
| 「Arduin         | o Micro (       | COMx)」 | (xは  | 数字)    | と表示     |
| されます            | のでそち            | らを選掛   | そし、  | Conne  | ect」を   |
| 押下して            | ください            | 0      |      |        |         |
|                 |                 |        |      |        |         |

- ArduinoにGUI用プログラムが書き込まれている場合は自動でLV8548DCのタブに切り替わります。
- ③ PWM周波数を指定します。

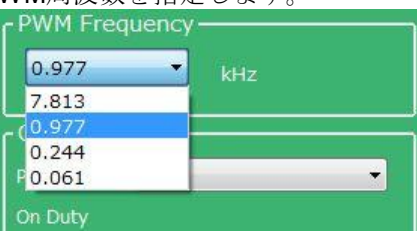

④ 回転させたいモータ(Ch1,Ch2)のPWMモード

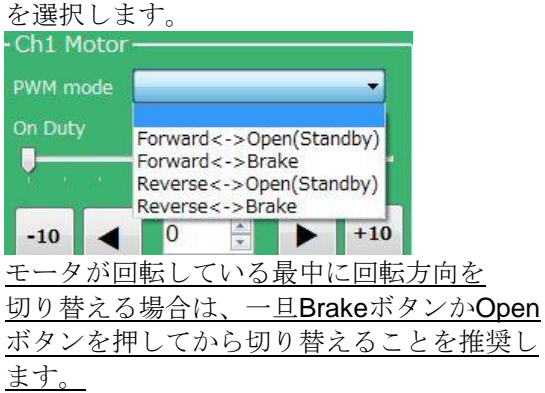

PWM周波数、PWMモードの特徴については Appendix(別紙)を参照してください。

⑤ 回転させたいモータ(Ch1,Ch2)のON Dutyを

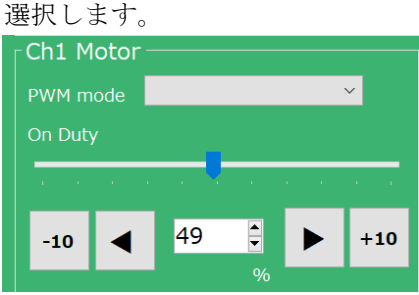

**ON Duty**は低く (**10~20%**) 設定しておくこと を推奨します。

 ⑥ Startボタンを押下するとモータが回転します。 スタートボタンを押下したあとで、ON Duty を調整することを推奨します。
 <u>ON Dutyを高く設定してStartボタンを押下す</u> るとモータが急激に回りだすため危険です。

<u>Brakeは</u>モータ両端の電位をグランドレベル にし、<u>瞬時にモータを停止</u>します。 <u>Openは</u>モータ両端をオープンにし、<u>モータの</u> 空転により減速、停止します。

詳しくは**Appendix**(別紙)を参照してください。

- GUI言語切り替え
- ⑧ GUIツールチップ表示
- 9 Help機能
- について、詳しくはAppendix(別紙)を参照して ください。

- 10 GUIの終了
  - GUIの終了は、画面右下のExitボタン押下、または画面上部メニューバーのExitのクリックで行えます。

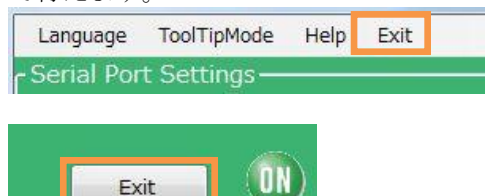

いずれかの操作を行うと下記のポップアップメッ セージが表示されます。

| DN_MD_Module_Kit_GUI   |        |
|------------------------|--------|
| ON_MD_Module_Kit_GUIを終 | 了しますか? |
| (±い(Y)                 | いいえ(N) |

「はい」を選択するとGUIが終了します。 「いいえ」を選択するとGUIは終了せず、メイン画 面に戻ります。

モータの回転中に終了すると、GUIがモータを 強制的に停止してからウインドウを閉じます。

GUIログの保存
 GUIログの消去
 プログラム生成
 については、次項GUIログの利用方法を参照してください。

### <u>GUIログの利用方法</u>

| LV8548DC Function Library Test GUI     Language ToolTipMode Help Exit     Serial Port Settings     Arduino Micro (COM18)     Disconnect | - Log - SAVE Generate Program CLEAR                                                                                      |
|----------------------------------------------------------------------------------------------------|----------------------------------------------------------------------------------------------------|
| Language ToolTipMode Help Exit  Serial Port Settings  Arduino Micro (COM18)  Disconnect                                                 | - Log - CLEAR                                                                                                    |
| Arduino Micro (COM18)                                                                                                    | Log SAVE Generate Program CLEAR                                                                                          |
| Arduino Micro (COM18)                                                                                                    | SAVE Generate Program CLEAR                                                                                              |
|                                                                                                    |                                                                                                    |
| LV8714 LV8548DC LV8548Ctor LV9007 LV9121 LV9702<br>i. 周波数のセット                                                                           | Startup LV8548DC lest GUI log<br>Connect COM18 BR:19200<br>LV8548DC_Ver.1.00<br>setRVMMFrequency(1)<br>setRotation(0, 0) |
| 0.977 kHz ii. PWMモードのセット                                                                                                    | setCtlVoltage(0, 20)<br>setStartFlag(0, 1)<br>ii 実行ログ                                                                    |
| Ch1 Motor                                                                                                    | iii 実行ログ                                                                                                    |
| On Duty On Duty                                                                                                    | iv 実行ログ                                                                                                    |
|                                                                                                    |                                                                                                    |
| -10 < 20 iv. Startボタン押下 0 🔮 🕨 +10 %                                                                                                    |                                                                                                    |
| Start Brake Open Start Brake Open                                                                                                    |                                                                                                    |
|                                                                                                    | -                                                                                                    |
|                                                                                                    | Language:: English<br>ToolTip:: API Exit                                                                                 |

GUIログの保存

SAVE(保存)ボタンを押下すると、現在表示されている作業ログをtxtファイルまたはcsvファイルに保存できます。

| 整理 ▼ 新しいフォルタ       | <b>7</b> —                 |                  |           | 855 🔹 📢 |
|--------------------|----------------------------|------------------|-----------|---------|
| Subversion ^       | 名前                         | 更新日時             | 種類        | サイズ     |
| 📑 ドキュメント           | For_DCmotor                | 2017/10/05 13:04 | ファイル フォル  |         |
| 📓 ピクチャ             | For_Stepper                | 2017/10/05 10:37 | ファイル フォル… |         |
| 🔛 ビデオ              | Motor_test_20171128_174833 | 2017/11/28 17:48 | ファイル フォル… |         |
| ⇒ ミュージック           | Motor_test_20171128_175652 | 2017/11/28 19:18 | ファイル フォル  |         |
| E                  | 📕 ON_MD_Module_Kit_GUI     | 2017/10/05 11:52 | ファイル フォル  |         |
| ■ コンピューター          | Readme.txt                 | 2017/10/05 10:37 | テキスト ドキュ  | 0 KB    |
| 🏭 ローカル ディス         |                            |                  |           |         |
| 🗣 share (¥¥10.3.6  |                            |                  |           |         |
| ファイル名(N): Motor    | _test_20180105_104401.txt  |                  |           |         |
| ファイルの種類(T): Text F | iles (*.txt)               |                  |           |         |

GUIログの消去

CLEAR(消去)ボタンを押下すると、現在表示されている作業ログを消去します。

13 プログラム生成

Generate Program (プログラム生成ボタン)を押下すると、ログに表示されたAPI実行ログをArduinoで そのまま利用できるプログラム (.inoファイル) として出力できます。

出力された.inoファイルをArduinoに書き込むことで、GUI操作した手順どおりにArduinoに自動実行(スタンドアローン動作)させることが可能です。

Arduinoプログラム生成機能の詳細は、Appendix(別紙) <sup>(13)</sup> Arduinoプログラム自動生成 を参照してください。